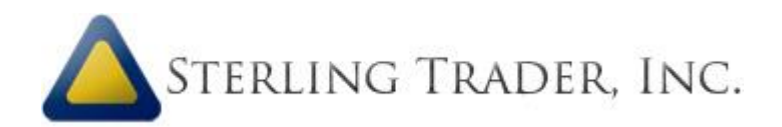

# Quote Entitlement Manager User Guide

# Contents

| 1. Ge  | etting | Started                      | 1 |
|--------|--------|------------------------------|---|
| 1.1    | Obt    | aining username and password | 1 |
| 1.2    | Log    | ging in                      | 1 |
| 1.3    | Disc   | laimer                       | 1 |
| 2. Fir | nding  | Trader                       | 2 |
| 2.1    | Sea    | rch                          | 2 |
| 2.2    | Unc    | lerstanding the Result       | 2 |
| 2.2    | 2.1    | Manage Quote Entitlements    | 3 |
| 2.2    | 2.2    | Agreement Status             | 4 |
| 2.2    | 2.3    | Trader Status                | 4 |
| 2.3    | Tro    | ubleshooting                 | 4 |
| 2.3    | 3.1    | No Trader Found              | 4 |
| 3. Ad  | lding/ | Removing Quotes              | 5 |
| 3.1    | Upc    | lating Quote Entitlements    | 5 |

## **1. Getting Started**

### 1.1 Obtaining username and password

To receive a login for the system, please send a request to Sterling.

### 1.2 Logging in

Once you have received your login, you can access Quote Entitlement Manager at <a href="http://oqm.sterlingtrader.com/QuoteEntitlementManager">http://oqm.sterlingtrader.com/QuoteEntitlementManager</a>. This link can also be found on our website (<a href="http://sterlingtrader.com">http://sterlingtrader.com</a>) under the Support tab.

| mager |               |                                                                                          |
|-------|---------------|------------------------------------------------------------------------------------------|
| ogin  |               | First-Time User                                                                          |
| Usern | ame username  | If this is the first time loggin in, you are required to sign Disclaimer after<br>login. |
| Pass  | word password |                                                                                          |
|       | LOGIN         |                                                                                          |

Figure 1. Quote Entitlement Manager Login page

## 1.3 Disclaimer

In order to use Quote Entitlement Manager, you are required to sign Disclaimer. If you login for the first time, you will be redirected to Disclaimer page, where you can click "I Agree" to electronically sign Disclaimer. Once you sign, you are allowed to use quote manager.

# 2. Finding Trader

## 2.1 Search

After login, you will see the manager screen (Figure 2).

| Manager                               | 2                                                                            |                                                                                     |                                                                                                    | Welcome, sterling |
|---------------------------------------|------------------------------------------------------------------------------|-------------------------------------------------------------------------------------|----------------------------------------------------------------------------------------------------|-------------------|
| Find Trader                           | Manage Quote Entit                                                           | lements                                                                             |                                                                                                    |                   |
| Trader Search                         | NYSE L1 (CTA A) AMEX/ARCA L1 (CTA B) NASDAQ L1 NASDAQ Total/Open View        | CBOT Futures COMEX Futures NYMEX Futures CME Futures CME Futures CME E-Mini Futures | NYSE Open Book     BATS Book     Direct Edge A Book     Direct Edge X Book     ARCA Book - OTC/UTP |                   |
| Agreement Status                      | NASDAQ LEVEL2 (NGDS)     NASDAQ BBDS     NASDAQ TDDS     NASDAQ OMDF         | Basic News     Comtex News     Dow Jones News                                       | ARCA Bk - Tape A/B, ETF Pink Sheets L1 Pink Sheets L2                                              |                   |
| frader Status<br>No Information Found | Dow Jones Indices     CBOE MDX Indices     NYSE Global Index     NASDAQ GIDS | Brazilian News TSX L1 TSX L2 TSX Venture L2                                         | NYSE Alerts OPRA Forex BOVESPA BMAF                                                                |                   |

Figure 2. Quote Entitlement Manager manager page

To search for a trader, enter trader's name<sup>[1]</sup> in "Trader" box and click "Search". After loading screen disappears, you will see the trader's current information.

[1] Trader's name will be converted to capitalized letters before search

## 2.2 Understanding the Result

There are three result sections

- Manage Quote Entitlements
- Agreement Status
- Trader Status

| NYSE L1 (CTA A)                                                                    | CBOT Futures                                                                           | MYSE Open Book                                   |  |
|------------------------------------------------------------------------------------|----------------------------------------------------------------------------------------|--------------------------------------------------|--|
| MEX/ARCA L1 (CTA B)                                                                | COMEX Futures                                                                          | BATS Book                                        |  |
| MASDAQ L1                                                                          | NYMEX Futures                                                                          | Direct Edge A Book                               |  |
|                                                                                    | CME Futures                                                                            | Direct Edge X Book                               |  |
|                                                                                    | CME E-Mini Futures                                                                     | ARCA Book - OTC/UTP                              |  |
|                                                                                    | Rasic News                                                                             | M ARCA Bk - Tape A/B, ETF                        |  |
| NASDAQ TODS                                                                        | Comtex News                                                                            | Pink Sheets I 1                                  |  |
| M NASDAQ OMDF                                                                      | Dow Jones News                                                                         | Pink Sheets L2                                   |  |
|                                                                                    | Brazilian News                                                                         | M NYSE Alerts                                    |  |
| CBOE MDX Indices CBOE MDX Indices INYSE Global Index NYSE Global Index NASDAQ GIDS | TSX L1     TSX L2     TSX Venture L2     ChI-X Canada     Pure Canada     Omega Canada | III OPRA<br>III Forex<br>III BOVESPA<br>III BM&F |  |

### 2.2.1 Manage Quote Entitlements

#### Figure 3. Trader's Quote Entitlements status

As shown in Figure 3, depending on trader's agreement status and manager's quote permissions, each quote has different format.

### Whether checkbox is checked

Each checked/unchecked checkbox indicates current entitlement status of the trader. If the checkbox is checked, corresponding quote is currently entitled to the trader—if uncheck, not entitled.

### Whether grayed out

If a checkbox and its corresponding quote label is grayed out, that quote is not allowed to be modified due to any of following reasons.

- The user is not permitted to modify the quote
- The trader has not signed the required agreement

### 2.2.2 Agreement Status

| Signed   |
|----------|
| Signed   |
| Signed   |
| Unsigned |
| Signed   |
| Signed   |
| Unsigned |
| Signed   |
|          |

Figure 4. Trader's agreement status

This section displays trader's currently signed agreements status (Figure 4). Signed agreements have green "Signed" labels, while unsigned agreements have gray "Unsigned" labels. The signed status of each agreement determines whether each quote can or cannot be entitled to the trader.

### 2.2.3 Trader Status

| Trader Status |          |
|---------------|----------|
| SFS22         | Disabled |
| SFS26         | Enabled  |

As shown in Figure 5, this section displays trader's status (enabled/disabled) on each server that the trader exists. Enabled servers have green "Enabled" labels, while Disabled servers have gray "Disabled" labels.

Figure 5. Trader's server status

## 2.3 Troubleshooting

### 2.3.1 No Trader Found

If no trader is found and the result screen stays same without any trader information, there are mainly three reasons.

- a. Incorrect trader name
- b. Limited firms list if the trader exists in firm A, but you are only allowed to search through firm B, C, and D, you cannot modify the trader
- c. Unsigned personal info page if the trader has not signed the personal info page, no result will be returned

If any of above reasons seems to be the cause of the problem, please contact Sterling's support team.

# 3. Adding/Removing Quotes

### PLEASE NOTE :

Once the user adds quotes in the Quote Entitlement Manager, and clicks "Update", that trader will be charged for those quotes.

## 3.1 Updating Quote Entitlements

By checking/un-checking checkboxes next to quote names, you can add/remove quotes for the trader. You cannot modify the quotes that are grayed out. When you click "Update" button in Figure 3, a confirmation box will pop up. Once confirmed, new quote entitlements information will be applied to the trader in each server that the trader exists.